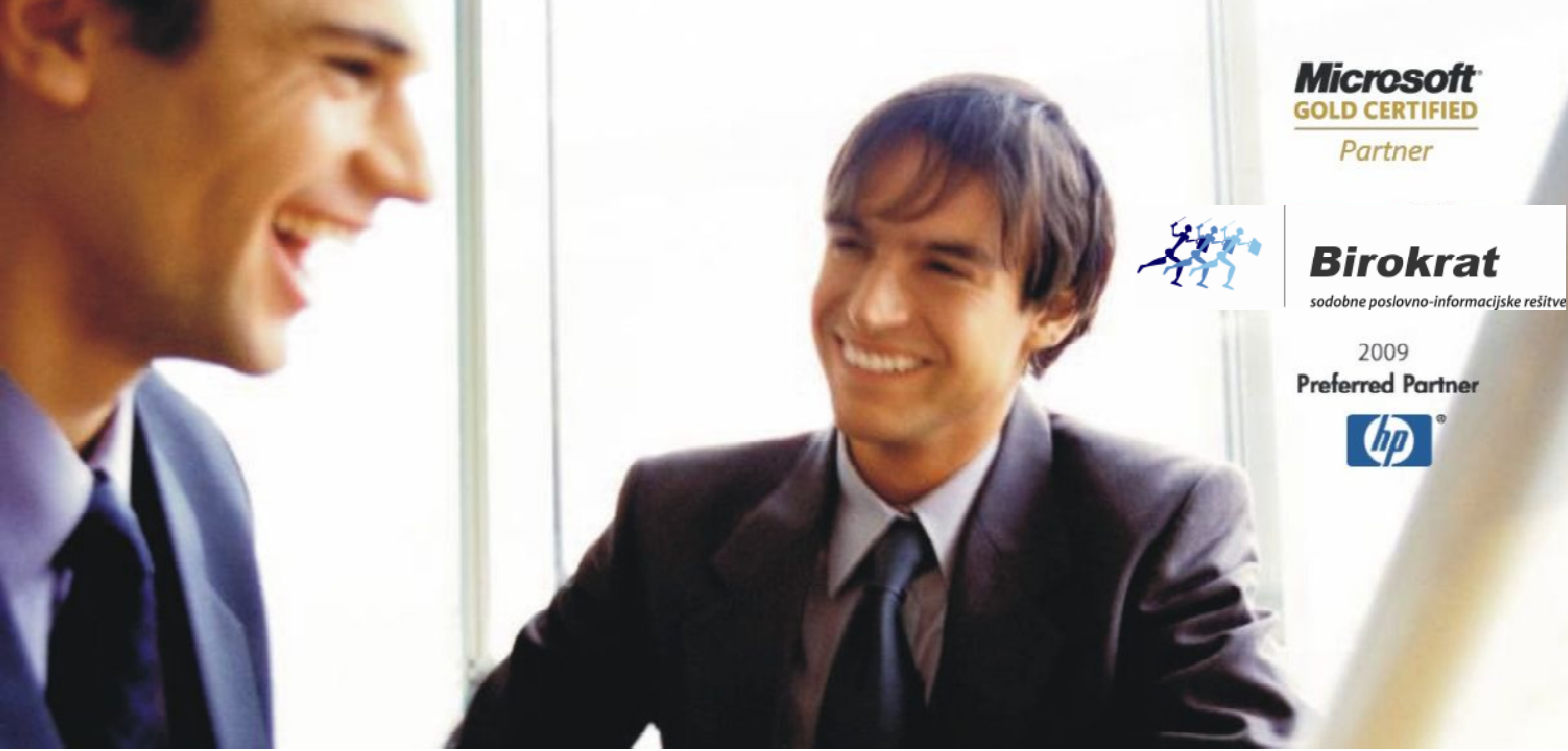

Veleprodaja | Maloprodaja | Storitve | Računovodstvo | Proizvodnja | Gostinstvo | Turizem | Hotelirstvo | Ticketing | CRM | Internetna trgovina | Izdelava internetnih strani | Grafično oblikovanje

# NOVOSTI IN NASVETI ZA DELO S PROGRAMSKIM PAKETOM BIROKRAT

# INFORMATOR

3 – APRIL 2012

OPISANE NOVOSTI VELJAJO V NAVEDENI VERZIJI PROGRAMA ALI VEČ

Birokrat 7.4.1045

Datum izida: 16.4.2012

# KAZALO:

| 1. POSLOVANJE                                                                   | 3           |
|---------------------------------------------------------------------------------|-------------|
| 1. 1. UVOZ IZDANIH RAČUNOV V PROGRAM BIROKRAT                                   | 3           |
| 1.1. 1. UVOZ RAČUNOV IZ EXCELA – PROGRAM PRIKAŽE OPOMBE PRI PARTNERJIH          | 3           |
| 1.2. IZHODNI DOKUMENTI (RAČUN, PONUDBA, DOBAVNICA)                              | 6           |
| 1.2.1. POVEČAJTE PRODAJNO CENO ARTIKLA ZA POPUST                                | 6           |
| 1.3. KUMULATIVNI PREGLED TUJIH PREJETIH RAČUNOV                                 | 8           |
| 1.4. PLAČILNI PROMET                                                            | 9           |
| 1.4.1. NASTAVITVE ZA PRIPRAVO NALOGOV ZA PRENOS NA BANČNI PROGRAM               | 9           |
| 2. SKLADIŠČE                                                                    |             |
| 2.1. PREVZEM                                                                    | 10          |
| 3. PROIZVODNJA                                                                  | 13          |
| 3.1. PODVAJANJE DELOVNEGA NALOGA                                                | 13          |
| 3.2. PRENOS ODPRTIH DELOVNIH NALOGOV IZ PREJŠNJEGA LETA (PRENOS OTVORITEV)      | 13          |
| 4. OSNOVNA SREDSTVA                                                             | 14          |
| 4.1. ZBIRNIK OBRAČUNA OS                                                        | 14          |
| 5. PLAČA                                                                        | 15          |
| 5.1. PRIPRAVA IN ODDAJA OBRAZCEV M4 ZA LETO 2011                                | 15          |
| 6. GLAVNA KNJIGA                                                                | 22          |
| 6.1. NASTAVITVE AVTOMATSKEGA KNJIŽENJA DOHODKOV ZA VODENJE DRUŽB PO ZAVAROVALNI | PODLAGI 040 |

# 1. POSLOVANJE

# 1. 1. UVOZ IZDANIH RAČUNOV V PROGRAM BIROKRAT

## 1.1. 1. UVOZ RAČUNOV IZ EXCELA – PROGRAM PRIKAŽE OPOMBE PRI PARTNERJIH

Ko v program Birokrat uvažate izdane račune, morate predhodno pripraviti ustrezno Excelovo datoteko. Strukturo Excelove datoteke vam program javi, ko kliknete na črno puščico med gumboma dodaj in popravi račun.

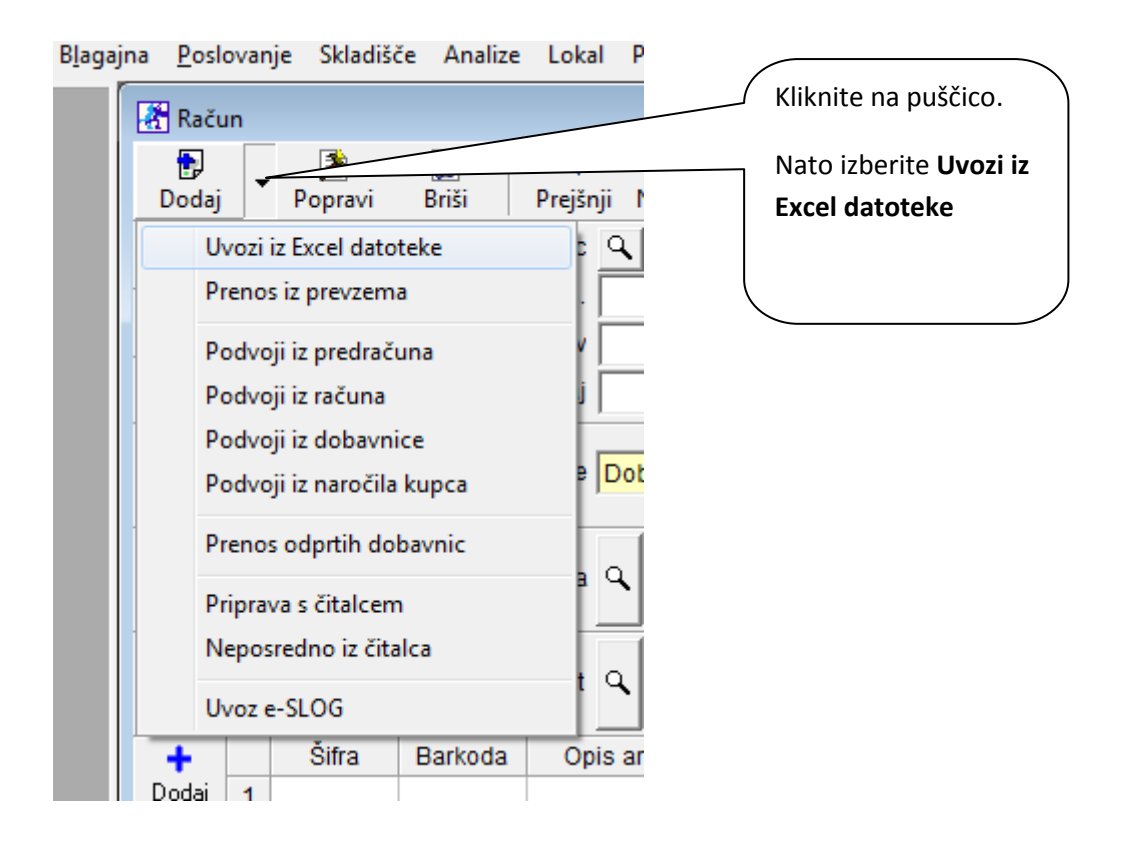

Če kliknete na opcijo Uvozi iz Excel datoteke, se vam odpre okno, kjer je zapisana zahtevana struktura datoteke.

1 1 Beležnica Zapri Zahtevana struktura EXCEL datoteke 1 Številka dokumenta - numerično 2 Šifra partnerja iz šifranta partnerjev 3 Naziv partnerja 4 Datum dokumenta 5 Datum zapadlosti dokumenta 6 Vrsta prodaje 7 Opis naročilnice 8 Uvodni prosti tekst 9 Šifra artikla iz šifranta artiklov 10 Količina - numerično 11 Znesek brez davka skupaj 12 Popust/rabat v procentih 13 Šifra obračunanega davka iz šifranta davkov 14 Nabavna cena 15 Dodatna številka dokumenta 16 Stroškovno mesto 17 Prodajalec (samo šifra) 18 Davčna številka kupca 19 Komentar pri artiklu 20 Sklic 21 Datum storitve/odpreme 22 Valuta 23 Vrednost valute 24 Oproščen promet, ki se ne evidentira v davčnih evidencah 25 Oznaka skladišča (upoštevana pri prvem zapisu) 26 Plačilo 27 Dostava 28 Datum izdelave 29 Datum poteka 30 Lot številka 31 Zaporedje 32 Šifra končnega teksta iz šifranta pripravljenih tekstov 33 Šifra uvodnega teksta iz šifranta pripravljenih tekstov 34 Znesek brez davka na enoto (ignorira znesek skupaj) 35 Število obrokov Excelovo datoteko poimenujete 36 Korak dni **Uvoz Racun.xls** Ime datoteke : Uvoz Racun.XLS Prva vrstica datoteke ni upoštevana za prenos ! Datoteka mora biti shranjena v različici Microsoft Excel 5.0/95 Workbook ali starejši Datoteko shranite v različici Microsoft Excel 5.0/95 Workbook ali starejši

|    | Clipboa  | rd 😡           |          | Font                       | 5          |              | Alignment  | 6                   | Number   |         | - Fai  |           |         |        |            | Styles     |                   |        |                  |
|----|----------|----------------|----------|----------------------------|------------|--------------|------------|---------------------|----------|---------|--------|-----------|---------|--------|------------|------------|-------------------|--------|------------------|
| _  | 02       | <del>~</del> ( | 0        | <i>f</i> <sub>×</sub> 2012 | 2          |              |            |                     |          |         |        |           |         |        |            |            |                   |        |                  |
| _  | A        | В              | С        | D                          | E          | F            | G          | Н                   |          | J       | K      | L         | M       | Ν      | 0          | Р          | Q                 | R      |                  |
| 1  | Številka | Šifra partne   | ei partn | Datum doka                 | atum zapac | Vrsta prodaj | Opis naroč | Uvodni prosti tekst | Šifra ar | ti Koli | čina - | Popust/ Š | Sifra N | abavna | Dodatna št | Stroškovno | r Prodajalec (sam | Davčna |                  |
| 2  | 00809    | 0140           |          | 2.3.2012                   | 9.3.2012   |              |            | Zaračunavamo Vam:   | S 0144   | 1       | 30     |           | 20      |        | 2012       | PO2VP      | Zupančič Živa     |        | ,za obdobje od 1 |
| 3  | 00810    | 0243           |          | 2.3.2012                   | 9.3.2012   |              |            | Zaračunavamo Vam:   | S 0144   | 1       | 58     |           | 20      |        | 2012       | PO2VP      | Zupančič Živa     |        | št. Pogodbe: 020 |
| 4  | 00811    | 0282           |          | 2.3.2012                   | 9.3.2012   |              |            | Zaračunavamo Vam:   | S 0144   | 1       | 150    |           | 20      |        | 2012       | PO2VP      | Zupančič Živa     |        | št. Pogodbe: 020 |
| 5  | 00812    | B 0781         |          | 2.3.2012                   | 9.3.2012   |              |            | Zaračunavamo Vam:   | S 0144   | 1       | 420    |           | 20      |        | 2012       | PO2VP      | Zupančič Živa     |        | št. Pogodbe: 030 |
| 6  | 00813    | B 0531         |          | 2.3.2012                   | 9.3.2012   |              |            | Zaračunavamo Vam:   | S 0144   | 1       | 32     |           | 20      |        | 2012       | PO2VP      | Zupančič Živa     |        | št. Pogodbe: 011 |
| 7  | 00814    | B 4840         |          | 2.3.2012                   | 9.3.2012   |              |            | Zaračunavamo Vam:   | S 0144   | 1       | 70     |           | 20      |        | 2012       | PO2VP      | Zupančič Živa     |        | št. Pogodbe: 170 |
| 8  | 00815    | B 1578         |          | 2.3.2012                   | 9.3.2012   |              |            | Zaračunavamo Vam:   | S 0144   | 1       | 189    |           | 20      |        | 2012       | PO2VP      | Zupančič Živa     |        | št. Pogodbe: 081 |
| 9  | 00816    | K 0039         |          | 2.3.2012                   | 9.3.2012   |              |            | Zaračunavamo Vam:   | S 0144   | 1       | 200    |           | 20      |        | 2012       | PO2VP      | Zupančič Živa     |        | št. Pogodbe: 181 |
| 10 | 00817    | B 0226         |          | 2.3.2012                   | 9.3.2012   |              |            | Zaračunavamo Vam:   | S 0144   | 1       | 800    |           | 20      |        | 2012       | PO2VP      | Zupančič Živa     |        | št. Pogodbe: 200 |
| 11 | 00818    | B 1639         |          | 2.3.2012                   | 9.3.2012   |              |            | Zaračunavamo Vam:   | S 0144   | 1       | 600    |           | 20      |        | 2012       | PO2VP      | Zupančič Živa     |        | št. Pogodbe: 120 |
| 12 | 00819    | 0426           |          | 2.3.2012                   | 9.3.2012   |              |            | Zaračunavamo Vam:   | S 0144   | 1       | 12     |           | 20      |        | 2012       | PO2VP      | Zupančič Živa     |        | št. Pogodbe: 281 |
| 13 | 00820    | B 1137         |          | 2.3.2012                   | 9.3.2012   |              |            | Zaračunavamo Vam:   | S 0144   | 1       | 5      |           | 20      |        | 2012       | PO2VP      | Zupančič Živa     |        | št. Pogodbe: 010 |
| 14 | 00821    | B 3223         |          | 2.3.2012                   | 9.3.2012   |              |            | Zaračunavamo Vam:   | S 0144   | 1       | 45     |           | 20      |        | 2012       | PO2VP      | Zupančič Živa     |        | št. Pogodbe: 081 |
| 15 | 00822    | B 0697         |          | 2 3 2012                   | 9 3 2012   |              |            | Zaračunavamo Vam    | S 0144   | 1       | 32     |           | 20      |        | 2012       | PO2VP      | Zupančič Živa     |        | št Pogodbe: 1/1  |

Ko pripravite Excelovo datoteko, ki ste jo shranili in pravilno imenovali, jo obvezno zaprite, sicer je program ne bo uvozil.

Nato po navodilih, kot kažejo spodnje slike uvozite željene račune.

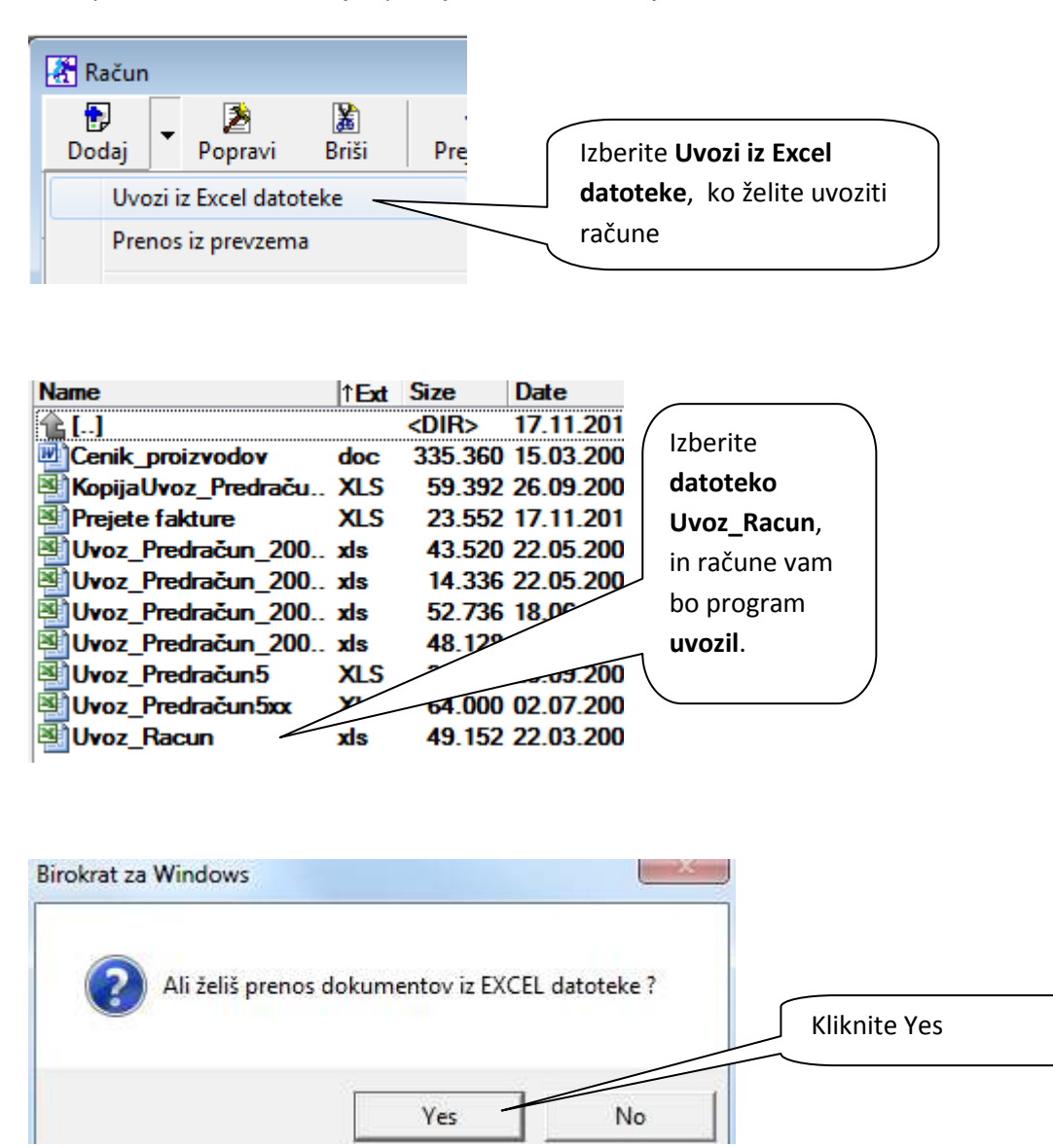

Za tiste partnerje, ki imajo opombo v šifrantu partnerjev, vam bo program prikazal sledeče poročilo:

```
Uvoz xls - Notepad
File Edit Format View Help
"Račun 0621
DRUŠTVO JESEN
  Partner nima davčne številke
Račun 0630
ZADRUGA z.b.o.
    Partner nima davčne številke
Račun 0642
SONCE d.o.o.
    je priporočil podjetje OBLAK d.o.o.
je priporočil podjetje ZIMA d.o.o. - popust je bil upoštevan februraja 2007
Račun 0653
POMLAD d.o.o.
    Partner ima mesto dostave
                                                     To ima partner vpisano v opombah
Račun 0684
                                                     (Šifranti – Poslovni partnerji – Opombe)
TRAVA X d.o.o.
    Pazi partner ne plačuje!
```

Poročilo je nemenjeno temu, da ne boste spregledali pomembnih podrobnosti, ki ste jih vpisali v opombe pri partnerju.

# 1.2. IZHODNI DOKUMENTI (RAČUN, PONUDBA, DOBAVNICA...)

# 1.2.1. POVEČAJTE PRODAJNO CENO ARTIKLA ZA POPUST

Do sedaj ste imeli opcijo povečati prodajno ceno artikla za popust v meniju Šifranti – Poslovni partnerji – Lastnosti. Ta opcija še vedno ostaja nespremenjena.

| Naziv                     | ABRAD.O.C | ).     | 者 Lastr    | nosti                         |    |            | le le     |         |
|---------------------------|-----------|--------|------------|-------------------------------|----|------------|-----------|---------|
| Dodatek naziva<br>Kontakt |           | _      | Uvoz       | X /<br>Prekliči Zapri         |    |            |           |         |
|                           | Zavezanec | za DDV | 4 Poda     | ilki za prodajo               | Vn | isan       |           | 0       |
| Dověno št                 | 20220005  |        | Omejitev   | neplačanih obveznosti         | VP |            |           | 0,0     |
| Davula St.                | 39220000  | _      | Omejitev   | zapadlih obveznosti           | mo | ora biti 🏻 |           | 0.0     |
| ID št. za DDV             |           | _      | Partner je | v izvršbi                     | ро | pust za 🛛  |           |         |
|                           |           |        | Vizvršbi   | od datuma                     | pa | rtneria    |           |         |
| ,   в   с   č             | DE        |        | Komerica   | list                          |    |            |           |         |
| Oznaka Partner Ulica      |           | Pošta  | Splošni p  | opust neodvisno od cenika     |    |            | 12,000000 |         |
|                           | 5555      | 4000   | Splošni p  | ačilni rok dni                |    |            | 0         |         |
| 000003 ABRAD.0.0. ULICA   | 10000     | 1202   | Glede na   | datum dokumenta               |    |            | ۲         |         |
|                           |           | _      | Glede na   | datum odpreme/storitve        |    |            | 0         | Kuncu   |
|                           |           | _      | Število iz | stavljenih računov            |    |            | 0         |         |
|                           |           | _      | Super rat  | at                            |    |            | 0,0       | rabat   |
|                           |           |        | Kupourza   | rahat zvišamo ceno brez davka |    |            |           | zvičato |

<u>Z novo verzijo je dodana novost</u>, da direktno na računu (ali na ostalih izhodnih dokumentih) povečate prodajno ceno artikla za popust. Ko želite kupcu za določen popust zvišati ceno, mu na računu lahko določite <u>navidezni popust</u>. Vrednost celotnega dokumenta se s tem tudi preračuna. Tako bo kupec imel fiktivni popust prikazan na računu, program bo pa prodajno ceno dvignil za isto višino popusta.

To storite z **desnim klikom na gumb super rabat** in določite fiktivni popust.

Npr. cena končnega računa je 100 EUR, kupec pa želi 15 % popusta. Program bo 15% popust prikazal pri vseh artiklih, končno ceno računa pa bo povečal za 15%. Tako **končna cena računa ostane ista 100 EUR** (kot če te opcije ne bi uporabili in stranki ne bi prikazali popusta).

## Primer: specifikacija artikla/storitve na računu, preden določimo fiktivni popust

| m shee | likacija      |                    |                |                                                                                         |        | ALC: 10       |           |                  |    |
|--------|---------------|--------------------|----------------|-----------------------------------------------------------------------------------------|--------|---------------|-----------|------------------|----|
| Potrdi | X<br>Prekliči | <b>₽</b><br>Zaloga |                |                                                                                         |        |               |           |                  |    |
|        |               |                    | Artikel 🤗      | \$ 0327                                                                                 | ,      |               |           |                  |    |
|        |               |                    | Nazi           | iv Storitve                                                                             | )      |               |           |                  |    |
|        |               |                    | Količin        | ia 📃                                                                                    | 1,0000 | ME x          |           |                  | Ko |
|        |               |                    | Komenta        | ar 🗌                                                                                    |        |               |           |                  |    |
|        |               | Cena brea          | : davka na E   | м                                                                                       | 83,33  | Osnova za     | i davek 🛛 | 83,3             | 3  |
|        |               | Vredn              | ost brez davł  | <a< td=""><td>83,33</td><td>Davek 20 20,</td><td>16,6</td><td>5<mark>7</mark></td></a<> | 83,33  | Davek 20 20,  | 16,6      | 5 <mark>7</mark> |    |
|        | Po            | ipust (            | 0,000000       | %                                                                                       | 0,00   | Vrednost z o  | 100,0     | 0                |    |
|        |               | Dodati             | ni popusti 🦉   |                                                                                         | 0,00   | Cena z davkom | 100,0     | 0                |    |
|        | :             | Zadnja nab         | avna vredno    | ost                                                                                     | 0,00   |               |           |                  |    |
|        | li            | nformativno        | stanje zalog   | ie 📃                                                                                    | 0,00   |               |           |                  |    |
|        |               | Sł                 | kupina artiklo | IV                                                                                      |        |               |           |                  | -  |
|        |               | Stro               | škovno mest    | io <mark>KK</mark>                                                                      |        |               |           |                  |    |
|        | In            | formativna         | vrednost RV    | с                                                                                       | 83,33  |               |           |                  |    |
|        | Informa       | ativni RVC i       | ne enoto mer   | e                                                                                       | 83,33  |               |           |                  |    |
|        |               | Informativn        | i procent RV   | с                                                                                       | 0,00   |               |           |                  |    |
|        |               |                    |                |                                                                                         |        |               |           |                  |    |

## Nato določimo fiktivni popust z desnim klikom na Super rabat oz. \$

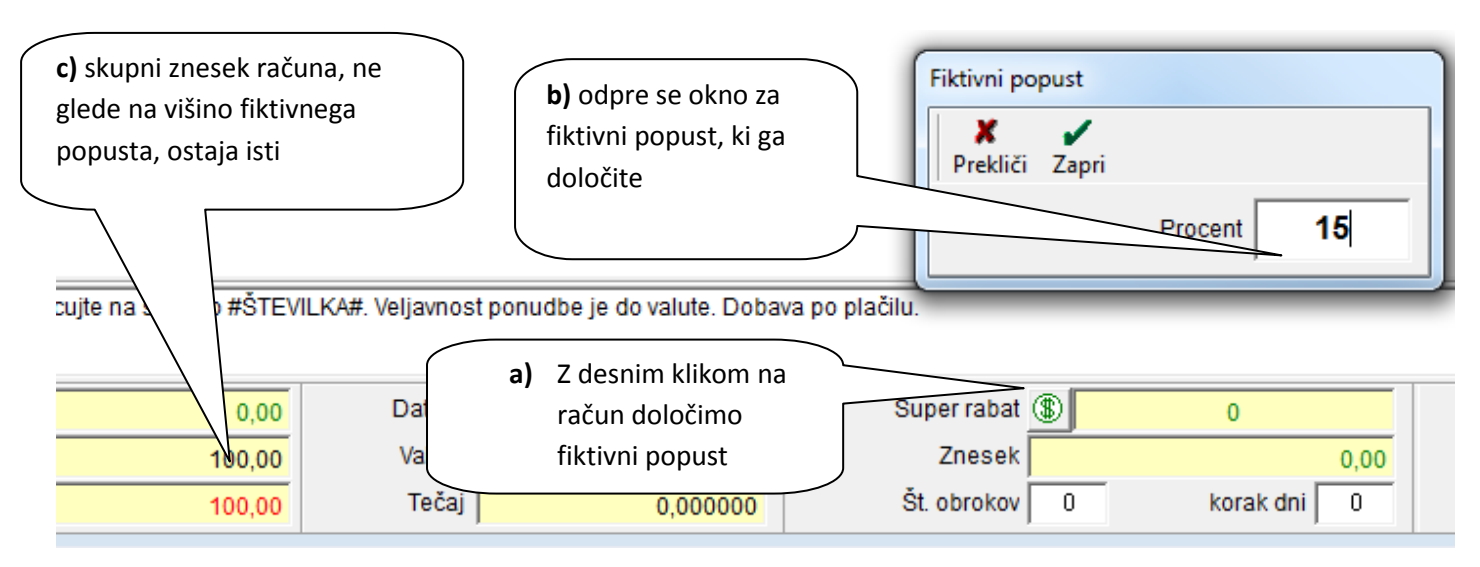

| arkoda | Opis artikla                                             | Komentar                                | Cena/EM                                         | Davek            | Kol Z              | Znesek    | Popust        |
|--------|----------------------------------------------------------|-----------------------------------------|-------------------------------------------------|------------------|--------------------|-----------|---------------|
|        | Storitve                                                 |                                         | 83,33                                           | 16,67            | 1                  | 100,00    | 15 %          |
| Tako   | izgleda spe<br>če je artiklov/stor<br>artiklih/storitvah | prikaže kot popus<br>itev več, se popus | <b>st pri artiklu</b> oz.<br>t prikaže pri vseh |                  |                    |           |               |
| Po     | trdi Prekliči Zaloga                                     |                                         |                                                 |                  |                    |           |               |
|        | Artikel 🔍                                                | S 0327                                  | Poveča se prodajn                               | na cena na en    | noto               |           |               |
|        | Naziv                                                    | v Storitve                              | za <b>višino fiktivneg</b>                      | <b>a</b> popusta |                    | -         |               |
| Progr  | am Količina                                              | 1,0000                                  | 7                                               |                  | Koma               | э         |               |
| navid  | ezni Komenta                                             | r                                       |                                                 |                  | (                  | Prodaina  | $\overline{}$ |
| popu   | st Cena brez davka na El                                 | M 98,04                                 | Osnova za dav                                   | /ek 🛛 👔          | <mark>33,33</mark> | cena se n | e             |
|        |                                                          | a 98,04                                 | Davek 20 20,00                                  | %                | 16,67              | spremen   | i )           |
|        | Popust 15,000000                                         | % 14,71                                 | Vrednost z davk                                 | om 1(            | 00,00              |           |               |
|        | Dodatni popusti 🏽                                        | 0,00                                    | Cena z davkom na B                              | EM 10            | 00,00              |           |               |
|        | Zadnja nabavna vredno:                                   | st 0,00                                 |                                                 |                  |                    |           |               |
|        | Informativno stanje zaloge                               | € 0,00                                  |                                                 |                  |                    |           |               |
|        | Skupina artiklov                                         | v                                       |                                                 |                  | -                  |           |               |
|        | Stroškovno mesto                                         | » <mark>КК</mark>                       |                                                 |                  |                    |           |               |
|        | Informativna vrednost RV0                                | 83,33                                   |                                                 |                  |                    |           |               |
|        | Informativni RVC ne enoto mere                           | 83,33                                   |                                                 |                  |                    |           |               |
|        | Informativni procent RV0                                 | 0,00                                    |                                                 |                  |                    |           |               |

# 1.3. KUMULATIVNI PREGLED TUJIH PREJETIH RAČUNOV

V kumulativnem pregledu prejetih računov iz tujine so dodani novi kriteriji iskanja računov. Sedaj lahko iščete račune glede na datum odpreme/opravljene storitve in glede na datum DDV.

| 👫 Pregled prejetih         | računov - obvezi | nosti do dobav | iteljev iz tujine |
|----------------------------|------------------|----------------|-------------------|
| Q<br>Prikaži → Bla<br>Nato | s 🖨 🚽            | Zapri          |                   |
| Vrsta dogodka              |                  |                | - <b>-</b>        |
| Dobaviteljeva št.          |                  |                |                   |
| 🕴 Datumi                   |                  |                | ۲                 |
| od prispetja               |                  |                |                   |
| do prispetja               |                  |                |                   |
| od računa                  |                  |                |                   |
| do računa                  |                  |                |                   |
| Od datuma odpr./stor.      |                  |                |                   |
| Do datuma odpr./stor.      |                  |                |                   |
| od zapadlosti              |                  |                |                   |
| do zapadlosti              |                  |                |                   |
| od plačila                 |                  |                |                   |
| do plačila                 |                  |                |                   |
| Od datuma za DDV           |                  |                |                   |
| Do datuma za DDV           | -                |                |                   |

# 1.4. PLAČILNI PROMET

# 1.4.1. NASTAVITVE ZA PRIPRAVO NALOGOV ZA PRENOS NA BANČNI PROGRAM

Za plačilo nalogov si v meniju Šifranti – Uporabniške nastavitve nastavite, kot prikazuje spodnja slika:

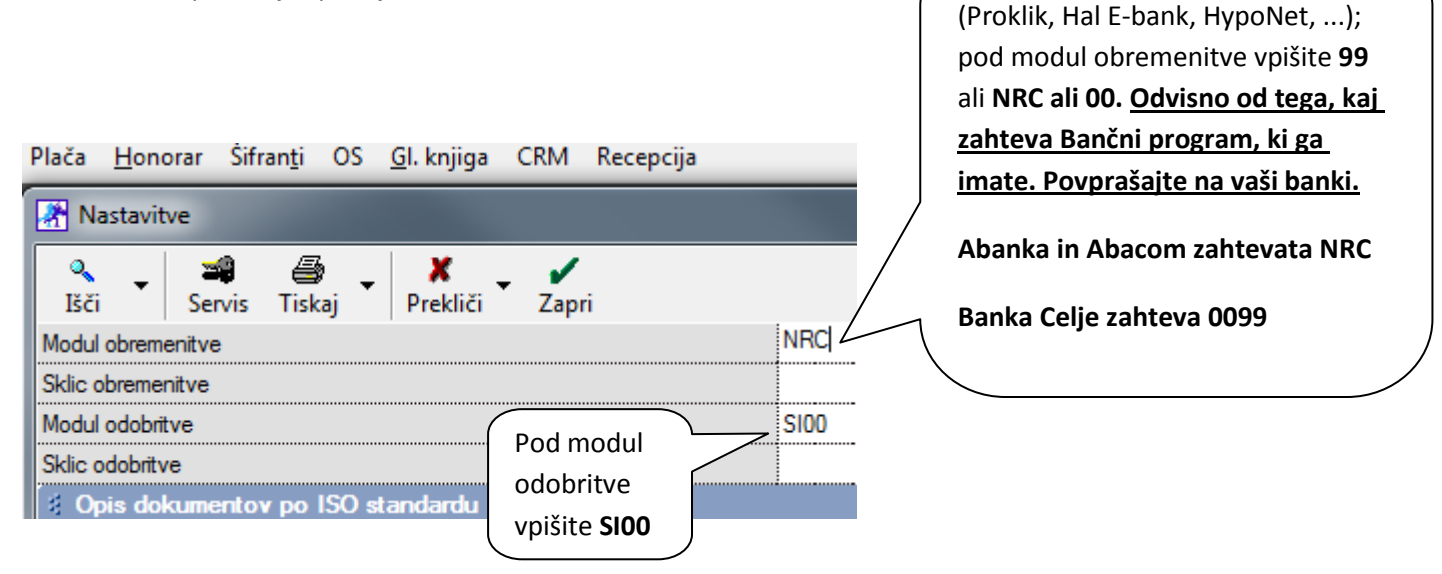

Če imate Halcomov program

# **POMEMBNO OBVESTILO:**

Vsi, ki uporabljate Halcomove bančne programe lahko plačilni promet (pripravo za prenos na bančni program) izvajate še po starem (brez sprememb), tako da uvažate datoteko TKDIS.txt.

Obvezno pa morate nadgraditi Halcomov program (Proklik, Hal E-bank, HypoNet, Abacom, ...) na verzijo 17.0.2.00 ali več.

Potrebne nastavitve za uvoz datoteke TKDIS.txt je priredila banka z novimi pretvorniki za uvoz.

# 2. SKLADIŠČE

# 2.1. PREVZEM

Izvor prevzema ima novo opcijo izbire Domači prevzem – nabava od dobaviteljev iz Slovenije – gotovinsko.

Tako boste lahko za vse prevzeme, ki se nanašajo na gotovinske račune, naredili izvor prevzema **Domači – nabava od dobaviteljev iz Slovenije –gotovinsko.** Iz tako vnešenega prevzema, vam bo program avtomatsko naredil **tudi prejet gotovinski račun** (enako kot velja tudi za navadne prevzeme).

Za uporabo tega načina, morate v uporabniških nastavitvah izbrati avtomatski prenos prevzema v obveznosti do dobavitelja.

Prenos prevzema v prejete račune lahko naredite tudi ročno s klikom na gumb **V plačila** (možnost prenosa v račune imajo vsi prevzemi, ki imajo Vrsto – Račun; za prevzeme, ki imajo Vrsto – Dobavnica, prenos med prejete račune ni mogoč).

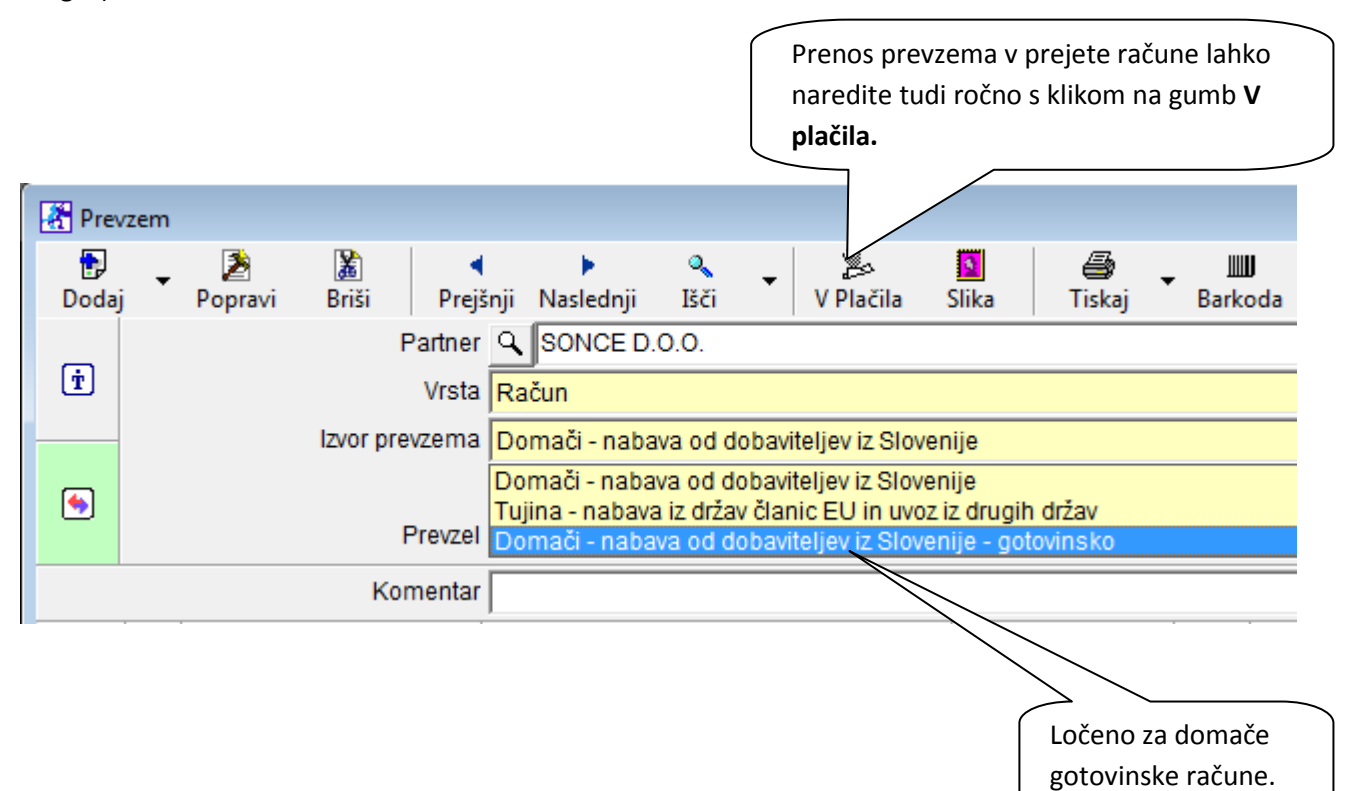

| SIONUO II     | 210 - 10 | 2012 - Leto | posiovanj        | d: 2012                                      |                     | -                       |                |                       |                   |          |                    |               |                    |          |                |
|---------------|----------|-------------|------------------|----------------------------------------------|---------------------|-------------------------|----------------|-----------------------|-------------------|----------|--------------------|---------------|--------------------|----------|----------------|
| na <u>P</u> o | slovanje | Skladišče   | Analize          | Maloproc                                     | laja Pro            | izvo <mark>d</mark> nja | Plača          | <u>H</u> onorar       | Šifran <u>t</u> i | OS       | <u>G</u> l. knjiga | CRM           | Recept             | ija      |                |
| Pre           | evzem    |             |                  |                                              |                     |                         |                |                       |                   |          |                    |               |                    |          |                |
| Dodi          | aj 🔻     | Popravi     | Briši            | <mark>م</mark><br>Prejšnji N                 | )<br>Vaslednji      | Q<br>Išči               | •              | Ba                    | <b>N</b> .        | <b>a</b> | j ▼ Ba             | IIII<br>rkoda | Zapri              |          |                |
| Ť             |          |             | Pa               | artner <b>Q</b> S<br>Vrsta <mark>Rači</mark> | SONCE D             | .0.0.                   |                | Ozna<br>Raču          | cite<br>n         |          |                    |               |                    | 0001     | <u>Ç</u>       |
| ۲             | _        | 1           | zvor prevz<br>Pr | evzel 002                                    | ači-nab:<br>Zaposle | ava od do<br>na Maja    | obavitelj<br>1 | iev iz Sło <u>v</u> e | nije - goto       | vinsko   | lzvo               | or prev       | /zema l<br>dobavit | Domači   |                |
|               |          |             | Kom              | entar GRČ                                    | 52                  |                         |                |                       |                   |          | Slov               | veniie        | - gotov            | insko    |                |
| +<br>Dodaj    |          |             |                  |                                              |                     | Artike                  | 4              |                       | Kor               | mentar   | 10                 | 9             | WE                 | vrednost | Nabavn<br>cena |
| Poprav        | 1        | 00          | 01k              | Kuli                                         |                     |                         |                |                       |                   |          | 50                 |               | kom                | 60,00    | ) 1,2          |
| X             |          |             |                  |                                              |                     |                         |                |                       |                   |          |                    |               |                    |          |                |

Naredite prevzem – označite **Račun** in Izvor prevzema **Domači – nabava dobaviteljev iz Slovenije – gotovinsko**. Nato kliknete meni Poslovanje – Gotovinski računi dobaviteljev doma, **odprite Gotovinske račune**, in program bo avtomatsko dodal prevzem tudi med prejete gotovinske račune tako, kot izgleda na spodnji sliki. Ko kliknete **OK**, bo program avtomatično dodelil številko gotovinskega računa kot zadnjega.

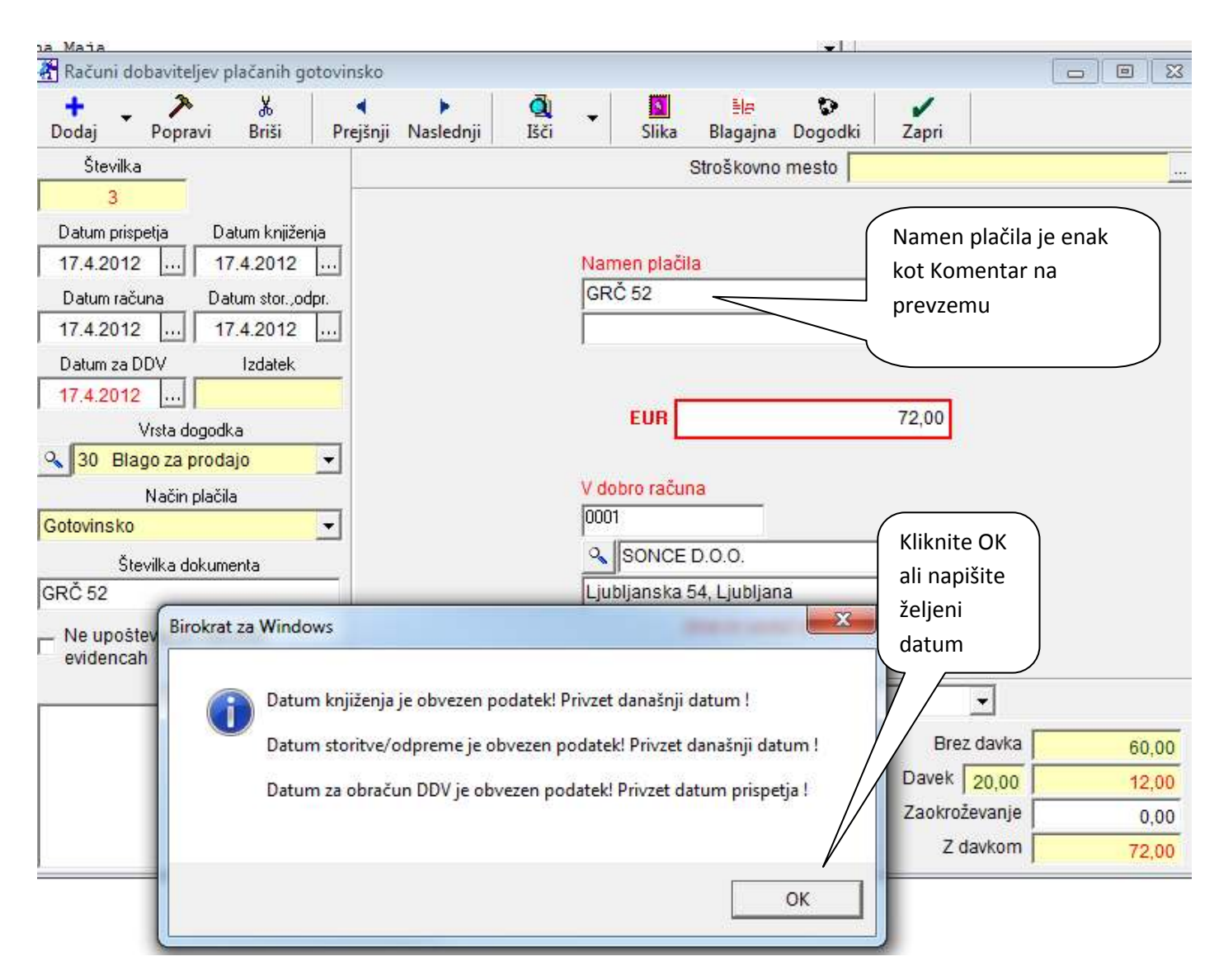

Brez dodatnega vnašanja boste imeli narejen gotovinski račun – avtomatsko iz prevzema

(enak sistem velja tudi za prenos prevzema med prejete račune).

# 3. PROIZVODNJA

## 3.1. PODVAJANJE DELOVNEGA NALOGA

Program omogoča podvajanje delovnega naloga iz že obstoječih delovnih nalogov. Če želite kopirati delovni nalog iz že obstoječega naloga, lahko to naredite s klikom na puščico pri gumbu dodaj

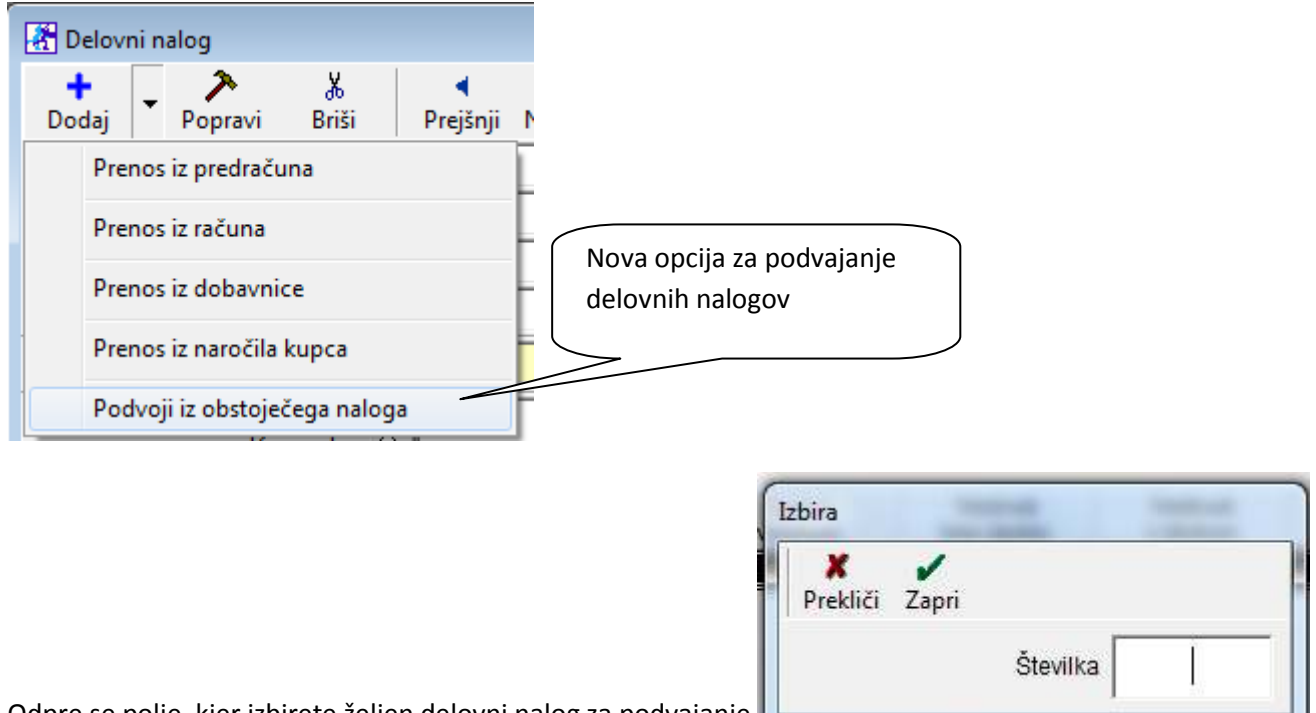

Odpre se polje, kjer izbirete željen delovni nalog za podvajanje

**Po vpisu željene številke se bo** delovni nalog podvojil. Po želji ga lahko popravimo ter ga s klikom na gumb **PLUS** dodamo v bazo.

# 3.2. PRENOS ODPRTIH DELOVNIH NALOGOV IZ PREJŠNJEGA LETA (PRENOS OTVORITEV)

Za uporabo te možnosti morate imeti v Uporabniških nastavitvah OBVEZNO nastavljeno, da se delovni nalog razknjiži ob datumu zaključka (v letu iz katerega izhajajo otvoritve in v tekočem)!

| Nastavitve                                                        |                       |                                    |              |
|-------------------------------------------------------------------|-----------------------|------------------------------------|--------------|
|                                                                   | r<br>ori              |                                    |              |
| i Zaloga                                                          |                       |                                    |              |
| Privzet izračun vrednosti iz cene na enoto mere                   |                       |                                    | ]            |
| Prodaja izhaja iz                                                 |                       | Cene brez davka določene v prodajn | nih artiklih |
| Dovoljena poraba brez zaloge blaga ali materiala                  |                       | V                                  | ]            |
| Dovoljena izdelava predračuna ali avansnega računa bre            | ez zaloge             |                                    | ]            |
| Dovoljena poraba brez zaloge za lastne proizvode                  |                       |                                    | ]            |
| Ne opozarjaj na stanje zaloge                                     |                       |                                    | ]            |
| Vrednotenje nabavne vrednosti povratnice                          |                       | Po metodi FIFO                     |              |
| Dovoljen odmik pri nabavni ceni ob prevzemu v %                   |                       | 0                                  |              |
| Evidence so vodene brez prodajnih cen (gostinstvo)                |                       |                                    | ] /          |
| Vnos carinske stopnje na prevzemu neodvisno od carins<br>artiklov | ke stopnje v šifrantu |                                    | ן ו          |
| Delovni nalog se razknjiži ob datum zaključka                     |                       | V                                  |              |

V tekočem poslovnem letu nato kliknite na meni Poslovanje – Otoritve prejšnjih let in obkljukajte opcijo, kot je prikazano:

| # Pogodbe                            | <u>ال</u> ک                |
|--------------------------------------|----------------------------|
| Prenos poslovnih pogodb              |                            |
| Brisanje prenešenih poslovnih pogodb |                            |
| 🕴 Predračuni                         | Za prenos odprtih delovnih |
| Prenos otvoritev predračunov         | nalogov dajte kljukico.    |
| Brisanje otvoritev predračunov       |                            |
| 🕴 Delovni nalogi                     | <u> </u>                   |
| Prenos odprtih delovnih nalogov      |                            |
| Brisanje odprtih delovnih nalogov    |                            |
|                                      |                            |
|                                      |                            |
|                                      |                            |

# POMEMBNO

Prenešeni delovni nalogi so vidni v kumulativnem pregledu, če izberete otvoritve.

| 👫 Pregled    | d delovnih n | alogov    |               |       |
|--------------|--------------|-----------|---------------|-------|
| Q<br>Prikaži | Tiskaj       | Zapri     |               |       |
| 🖲 Izbor      |              |           |               |       |
| 🕴 Datumi     |              |           | Tukai izberit |       |
| 🕴 Lastno     | sti          |           |               |       |
| 🕴 Nastar     | nek delovne  | ga naloga |               | <br>_ |
| Tekoče       |              |           | 0             |       |
| Otvoritve    |              |           | 0             |       |
|              |              |           |               |       |

Te delovne naloge lahko v tekočem letu zaključujete, dodajate na njih artikle, printate. Prav tako, bodo upoštevani pri mesečnem obračunu zaloge.

# 4. OSNOVNA SREDSTVA

## 4.1. ZBIRNIK OBRAČUNA OS

Novo polje pri zbirniku obračuna osnovnih sredstev ima polje **Obračunano do datuma.** Tako lahko v zbirniku vidimo do katerega datuma je bila obračunana amortizacija za osnovna sredstva.

Opcija je primerna predvsem pri mesečnih obračunih osnovnih sredstev, da so bolj nazorno prikazani podatki, ki jih vsebuje zbirnik.

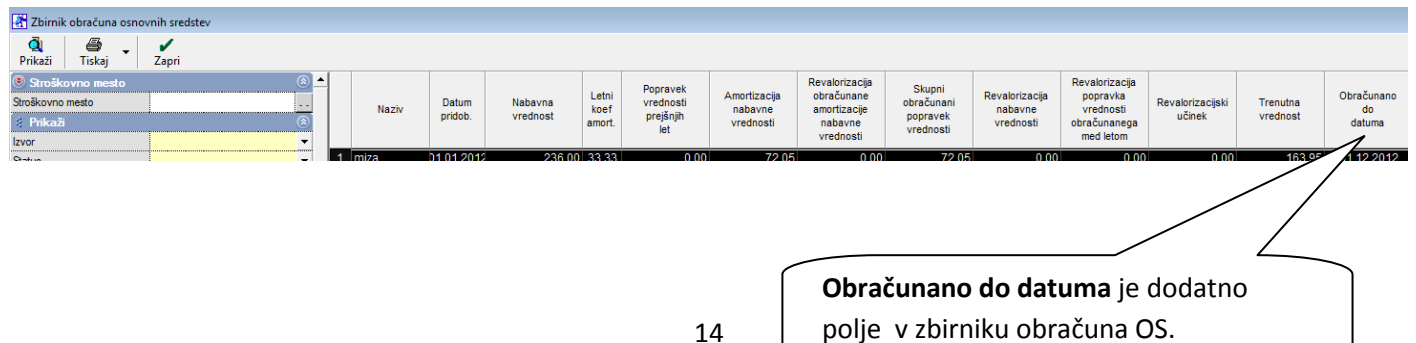

# 5. PLAČA

#### 5.1. PRIPRAVA IN ODDAJA OBRAZCEV M4 ZA LETO 2011

Program Birokrat vsebuje izdelavo obrazcev M4 (Uradni list RS 75/2008), ter omogoča elektronsko oddajo podatkov na spletni portal ZPIZ. Nastavitve in obrazce M4 izdelate v poslovnem letu 2011! Rok za oddajo podatkov za leto 2011 je do 30.04.2012!

Oddaja M4 na ZPIZ zahteva celovito pripravo obračunanih plač v programu, zato dosledno preučite vsebino navodil za pravilnost oddanih podatkov. Vsebino morate izdelati v poslovnem letu 2011!

Obrazec M-4

# PRIJAVA PODATKOV IN SPREMEMB PODATKOV O PLAČI OZIROMA OSNOVI, NADOMESTILIH, PLAČANEM PRISPEVKU IN OBDOBJIH ZAVAROVANJA

Zaposleni: Zaposleni Janez

#### RUBRIKA A - podatki o zavezancu in zavarovancu

| 1. Datum vnosa podatkov                        | 4.4.2012      |  |
|------------------------------------------------|---------------|--|
| 2. Leto, za katero se sporočajo podatki (LLLL) | 2011          |  |
| 3. Šifra prijave podatkov                      |               |  |
| 4. Registrska št. dajalca                      | 22222         |  |
| 5. Registrska št. zavezanca                    | 11111         |  |
| 6. Tedenski sklad ur zavezanca                 | 40            |  |
| 7. Letni sklad ur zavezanca                    | 2088          |  |
| 8. EMŠO zavarovanca                            | 3107975505989 |  |

#### Nastavitev oznak prispevkov za ZPIZ

Obrazci M4 vsebujejo podatke o plačanih prispevkih za ZPIZ, tako da je treba obvezno najprej določiti, kateri prispevki iz šifranta davkov in prispevkov so za ZPIZ (za pokojninsko in invalidsko zavarovanje). To storite tako, da v šifrantu davkov in prispevkov označite, kateri od prispevkov oz. davkov so za ZPIZ.

| ali pav                           | všalni znes | ek                 |                    | Pri vseh pris                    | nevkih za 7PI7 iz bruto |          | 0,00      |             |  |  |
|-----------------------------------|-------------|--------------------|--------------------|----------------------------------|-------------------------|----------|-----------|-------------|--|--|
| /rsta                             |             |                    |                    | in we have to                    |                         | <u> </u> |           |             |  |  |
| Dohod                             | Inina       |                    |                    | in na bruto r                    | nora biti oznaceno, da  |          | <         |             |  |  |
| Pokoji                            | ninsko zav  | arovanje           |                    | je to »Pokojninsko zavarovanje«. |                         |          |           |             |  |  |
| Obrač                             | un pod mir  | nimalno plačo p    | o uredbi           | To lahko nar                     | edite tudi samo v       |          |           |             |  |  |
| Obrač                             | un pokoj.   | zavarov. za nej    | plačano odstotnost | prvem mese                       | cu za katere ste        |          |           |             |  |  |
| Vodenje družbe (zavar. podl. 040) |             |                    | 40)                | obračunali p                     | lače (npr.: za 1-2011)  |          |           |             |  |  |
| Račur                             | n prejemnil | a                  |                    |                                  |                         | 3        |           |             |  |  |
|                                   | Šifra       | Pozicija na<br>REK | Naziv              |                                  | VBreme                  | Procent  | Dohodnina | Davek na br |  |  |
|                                   | 1           | 4                  | Starševsko varstvo |                                  | Zaposlenega             | 0,1      | Ne        | Ne          |  |  |
|                                   | 2           | 4                  | Starševsko varstvo |                                  | Delodajalca             | 0,1      | Ne        | Ne          |  |  |
| •                                 | 3           | 2                  | ZPIZ               |                                  | Zaposlenega             | 15,5     | Ne        | Ne          |  |  |
|                                   | 4           | 2                  | ZPIZ               |                                  | Delodajalca             | 8,85     | Ne        | Ne          |  |  |
|                                   | 5           | 5                  | Poškodbe pri delu  |                                  | Delodajalca             | 0,53     | Ne        | Ne          |  |  |
|                                   | <u> </u>    | ~                  | - · ·              |                                  |                         |          |           |             |  |  |

#### **POMEMEBNO:**

Pri prispevkih za ZPIZ obvezno označite, da so to prispevki za pokojninsko zavarovanje. To lahko naredite samo v prvem mesecu, za katere ste obračunali plače (npr.: 1-2011). V primeru, da imate prispevke za ZPIZ v vseh mesecih obračunov plač pod isto šifro, program spremembo zabeleži v vseh

mesecih. Preverite tudi označbe v poslovnem letu 2010, glede decembrskih plač, ki so običajno obračunane še v poslovnem letu 2010 datumsko pa so lahko z letnico 2011!

Da se tudi dodatni prispevek ZPIZ delodajalca od neplačane odsotnosti ali plače pod minimalno zavede v M4, tudi za takšne prispevke označite »pokojninsko zavarovanje«!

#### Podatki o plačilih mesečnih prispevkov

Obrazec mora vsebovati podatek o plačanih prispevkih za ZPIZ. Pri nastavitvah za plače (Plača – Nastavitve) je potrebno označiti za posamezen mesec za katerega so bili prispevki plačani. Oznake izpolnite v vsakem poslovnem letu za vsak mesec posebej!

## OPOMBA:

Program omogoča pripravo podatkov tudi v primeru, da prispevki samo zaporedno začetnih ali samo zaporedno končnih mesecev niso bili plačani. V primeru, da prispevki za posamezne vmesene mesece niso bili plačani, je treba vsebino obrazcev ročno vnesti na sami spletni strani ZPIZ.

| oz na<br>delo | Regres   | Minimalna<br>plača | Prispevki<br>plačani | <b>_</b> |
|---------------|----------|--------------------|----------------------|----------|
| 7,29          | 1.070,33 | 763,06             | Da                   |          |
| 7,29          | 1.156,32 | 763,06             | Da                   | $\leq$   |
| 7,29          | 1.156,32 | 763,06             | Da                   |          |
| 7,29          | 1.057,31 | 748,10             | Da                   |          |
| 7,29          | 1.066,91 | 748,10             | Da                   |          |
| 7,29          | 1.066,91 | 748,10             | Da                   | 1        |

Z dvoklikom v posamezno polje »Prispevki plačani« označimo za katere posamezne mesece so bili plačani prispevki za ZPIZ.

Prispevki za izbrane mesece se v zbirnem obrazcu M4 izpolnijo v stolpcu 9, v obrazcih M4 pa v rubriki B.

V primeru, da se zmotite, lahko s ponovnim dvoklikom v to polje spremenite status.

#### NASVET:

V primeru, da stolpec za označbo prispevkov zaradi grafike (resolucije) zaslona morda ni takoj viden v preglednici, skrčite (stisnite) posamezne stolpce preglednice, da lahko nato z dvoklikom označite vidno vsebino stolpca »Prispevki plačani«! Označevanje v preglednici s pomočjo drsnika v desno ni možno.

## Dodatne specifične nastavitve vrst del za prikaz na obrazcih

V šifrantu del, ki jih uporabljate pri obračunu plač (Plača - Vrste del), označite katere vrste del spadajo v »Nadomestilo za zadržanost z dela«.

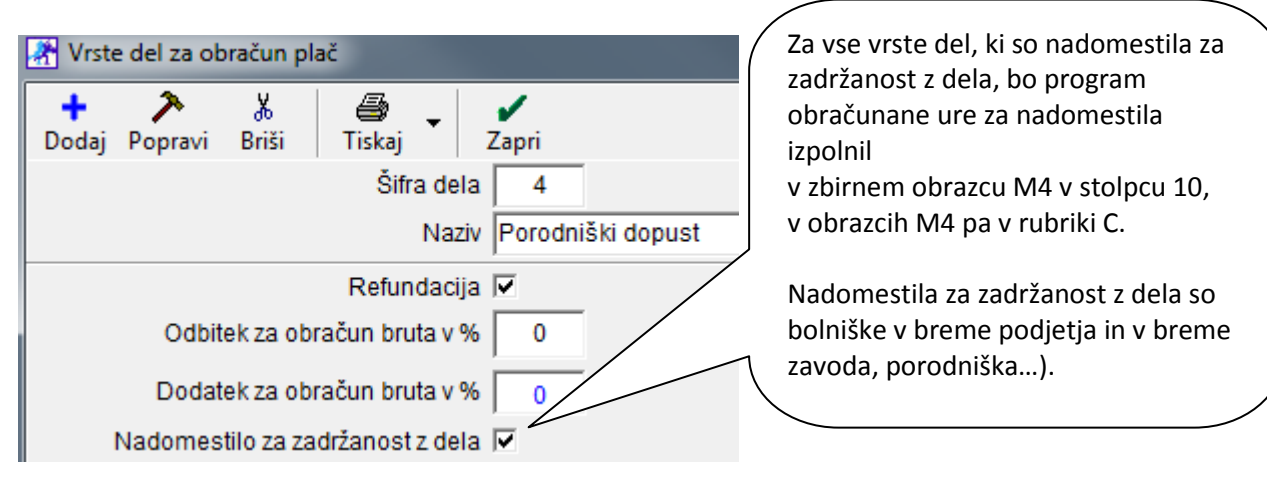

Program ne izkazuje opravljenega nadurnega dela v dodatni postavki obrazcev M4 (ta podatek ni obvezen). Za pravilno vsoto skupnega fonda ur, lahko uporabite nastavitev »Ne gre v fond ur«. Vrste del za obračun plač

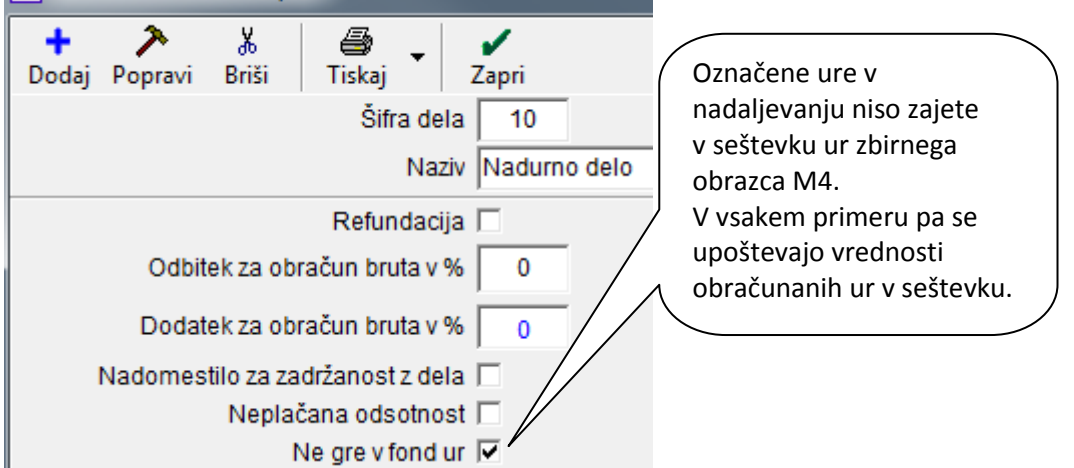

#### Urejenost preglednice po zaposlenih

Pred pripravo podatkov poročil M4, morate prikaz preglednice urediti po zaposlenih z izbiro možnosti urejenosti »Po zaposlenih«. To je ključnega pomena za pravilen prikaz seštevkov podatkov obračunov plač po posameznem zaposlenem!

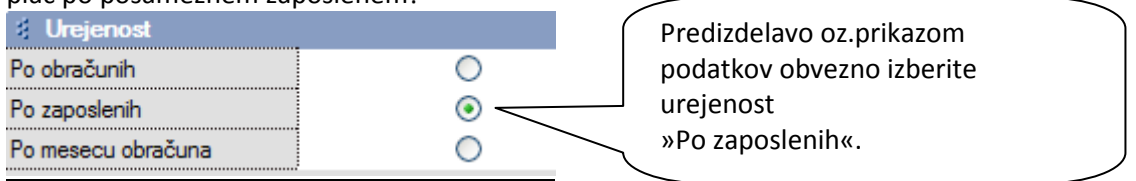

Za opravljene ure, ki imajo nastavitev »Ne gre v fond ur«, morate pred izdelavo preglednice za prikaz vsebin obračunov plač, dodatno vklopiti nastavitev »Izpusti dela, ki ne polnijo fonda ur«, da bo število omenjenih ur dejansko izločeno iz vsebine podatkov za oddajo na ZPIZ.

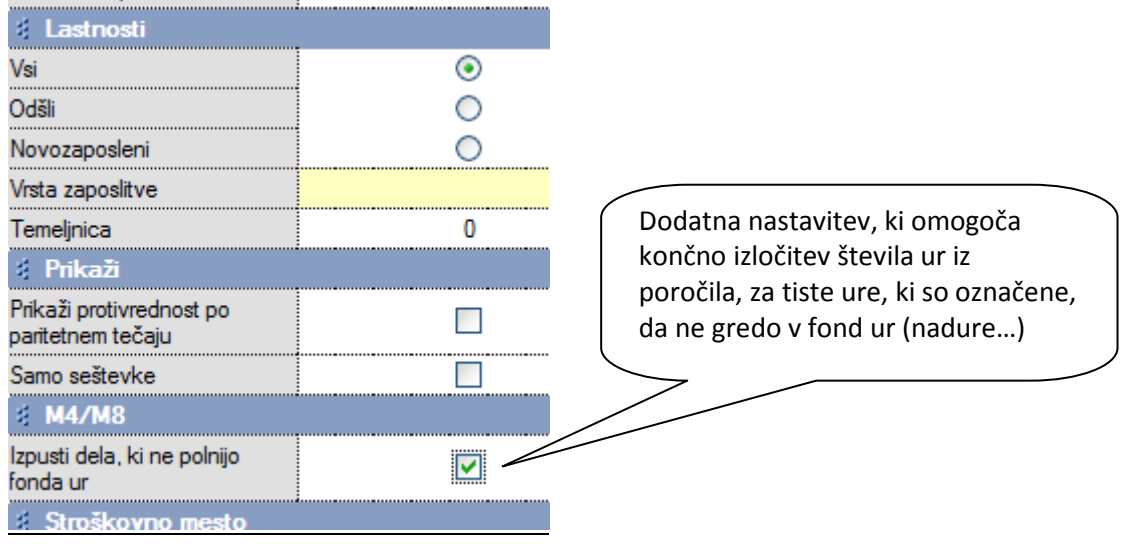

## OPOMBE:

Nastavitev za izločitev ur ne vpliva na prikaz vsebine preglednice na zaslonu (kumulativni pregled plač)! Nastavitev pa vpliva, da se prikaz števila opravljenih ur ne izkazuje za izločene ure na zbirnem obrazcu M4 ter datoteki XML! Sami zneski izločenih ur pa bodo kljub temu upoštevani v skupnem seštevku, kot je to predvideno. Morebitne bonitete, ki se pri obračunu plač vnašajo v dodatke, v programu niso upoštevane kot del rednih plač. To pomeni, da znesek bonitet ni zajet v znesku izplačil plač, temveč se izkazuje samo v podatku o višini plačila prispevkov za ZPIZ!

## Datumski zajem podatkov za izdelavo obrazcev

Zajem podatkov obračunov plač lahko določate z izbiro datumov obračunov v kumulativnem pregledu. To pomeni, da lahko z izbiro datuma zajemate obdobja obračunov plač preteklega leta, glede na želeni obseg oz. prikaz vsebine podatkov.

Datumski zajem obračunov za obrazce M4 se nekoliko razlikuje od obsega zajema podatkov za oddajo poročil izplačanih plač za dohodnino (poročilo, ki se oddaja do 31. januarja za preteklo leto). Osnovno vodilo pri pripravi podatkov za obrazce M4 je podatek o obračunanih plačah za leto 2011.

| 👫 Pregled plač     |            |
|--------------------|------------|
| Q 🖉 🖉 🗸            |            |
| Prikaži Liskaj Za  | Dri        |
| 🕴 Datumi           |            |
| Od datuma obračuna | 01.01.2011 |
| Do datuma obračuna | 31.12.2011 |
|                    |            |

Poljubni vnos datumov vam omogoča želeni obseg zajema obračunov plač za leto 2011. Če so bile decemberske plače za leto 2011 obračunane z datumom 2012 potem ustrezno določite datume, da vam bo program zajel vse obračune, ki se nanašajo na leto 2011.

# Dodatni podatki nastavitev za plače

Za elektronsko pripravo najprej vnesite številko zavezanca za prispevek, ter številko pooblaščenca. Številka pooblaščenca je različna od številke zavezanca v primeru, da oddajate podatke za drugo pravno osebo (računovodski servisi...).

Vnesite tudi podatke o tedenskem rednem delovnem času ur in letnem skladu ur za obračune plač, ki so obvezni za oddajo podatkov na ZPIZ.

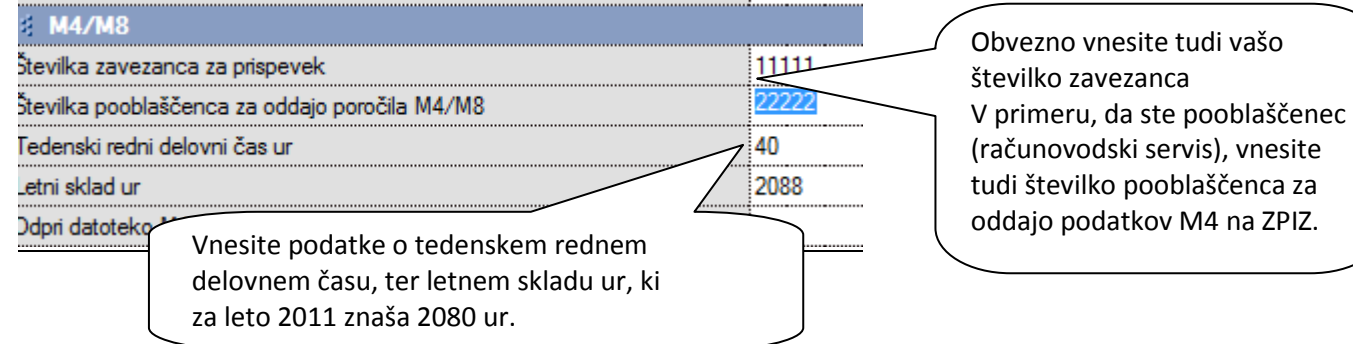

Izdelava z elektronsko pripravo obrazcev M4

V kumulativnem pregledu plač uredite podatke po zaposlenih, ter sprožite pregled z gumbom LUPA. V dodatku gumba »TISKAJ« nato najprej izdelajte zbirni obrazec M4.

| 👫 Pregled plač     | :                               |                                         |
|--------------------|---------------------------------|-----------------------------------------|
| Q<br>Prikaži Tiska | aj Zapri                        |                                         |
| 🖲 Izbor            | na tiskalnik                    |                                         |
| Od številke        | V Microsoft Excel               |                                         |
| Do številke        | Dlačilna lista na tiskalnik     |                                         |
| Mesec OD           | Placline liste na tiskalnik     | Najaraj izdalajta kontralna progladnjag |
| Zaposleni          | Plačilne liste v Excel          | zhirpega obrazca M4, ki se              |
| 🕴 Datumi           | Poročila za dohodnino na tiskal | prenese v program Excel                 |
| Od datuma          | Poročila za dohodnino v Excel   |                                         |
| Do datuma          |                                 |                                         |
| Od datuma          | Obrazec M-4/M-8                 |                                         |

Program za kontrolni pregled prenese podatke zbirnega obrazca M4 v Excel, ter izdela XML datoteko za elektronsko oddajo podatkov. Pred oddajo preverite pravilnost vsebin izdelanega obrazca!

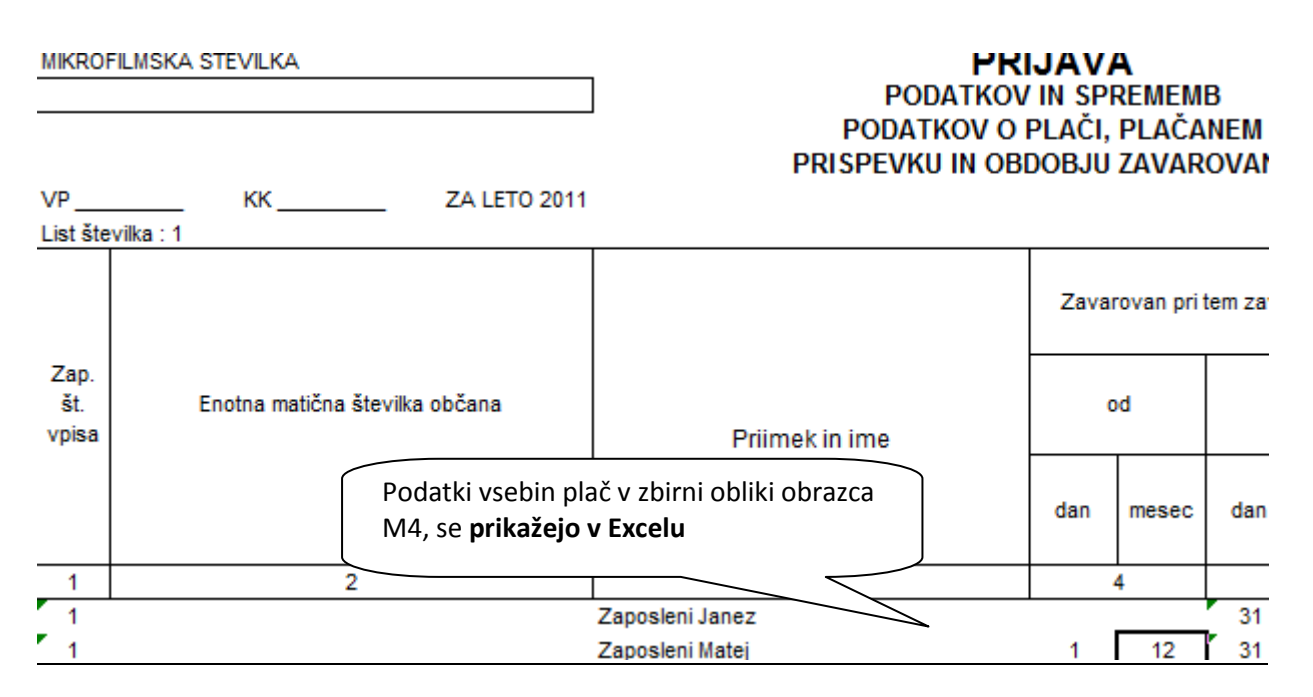

Pri izdelavi XML datoteke določite tudi vrsto oddaje podatkov na spletni portal ZPIZ, ki jih pripravljate v programu Birokrat. Običajno gre za redno oddajo podatkov.

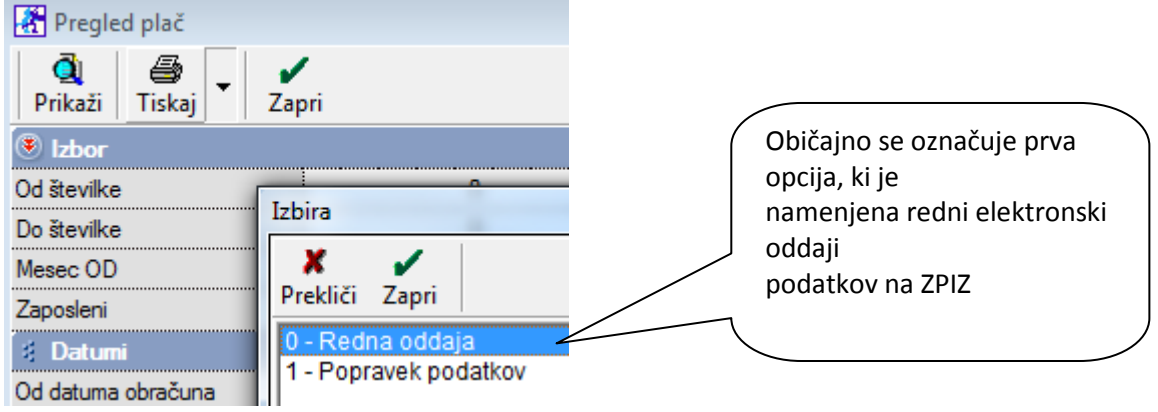

Program izdela predpisano XML datoteko, za katero je navedena tudi lokacija. Datoteko lahko elektronsko oddate na uradnem spletnem portalu ZPIZ. V XML datoteki so zajeti podatki predpisanih vsebin v obliki obrazcev M4.

| Pregled p         | lač                      |                                                                     |
|-------------------|--------------------------|---------------------------------------------------------------------|
| Q é<br>Prikaži Ti | skaj 🗸 Zapri             | V obvestilu je navedeno ime in<br>lokacija izdelane XML datoteke M4 |
| 🖲 Izbor           | _                        | za oddajo na spletni portal ZPIZ                                    |
| Od številke       | BirokratOD               |                                                                     |
| Do številke       |                          |                                                                     |
| Mesec OD          | Program Birokrat ie ustv | aril datoteko za uvoz v spletno aplikacijo ZPIZ na mestu:           |
| Zaposleni         | C:\BIROKRAT\XML_05\M     | /4_05.xml                                                           |
| 🗧 Datumi          |                          |                                                                     |
| Od datuma obr     |                          |                                                                     |
| Do datuma obr     |                          | ОК                                                                  |
| Od datuma pla     |                          |                                                                     |

#### **POMEMBNO:**

Prikaz vsebin za vsakega zaposlenega posebej v obliki obrazcev M4, ki so vsebovane v predpisani XML datoteki, lahko izpišete v prikazanem spodnjem meniju. Pred izdelavo/izpisom individualnih obrazcev M4, morate obvezno predhodno izdelati zbirni obrazec M4!

| 者 Pregleo    | l plač                                            |                                          |
|--------------|---------------------------------------------------|------------------------------------------|
| Q<br>Prikaži | Tiskaj 🔽 Zapri                                    |                                          |
| 🖲 Izbor      | na tiskalnik                                      |                                          |
| Od številke  | V Microsoft Excel                                 | / Podatke posameznih                     |
| Do številke  |                                                   | zaposlenih v obliki                      |
| Mesec OD     | Placifine liste na tiskalnik                      | obrazcev M4, izdelate v                  |
| Zaposleni    | Plačilne liste v Excel                            | prikazanem                               |
| 🕴 Datumi     | Poročila za dohodnino na tiskalnik                | meniju. Obrazce M4 lahko<br>natisnete na |
| Od datuma    | Poročila za dohodnino v Excel                     | tiskalnik ali prenesete v Excel          |
| Do datuma    |                                                   |                                          |
| Od datuma    | Obrazec M-4/M-8                                   |                                          |
| Do datuma    | Poročilo o posredovanih podatkih M-4 na tiskalnik | 7                                        |
| 🕴 Lastno     | Poročilo o posredovanih podatkih M-4 v Excel      |                                          |
| Vei          |                                                   |                                          |

#### **OPOMBA:**

Za posebne vrste obračunov plač (posebne vrste bonitet, zavarovalna doba s povečanjem, sezonska dela, ...) morate v obrazce M4 izpolniti ročno na sami spletni strani ZPIZ. Za omenjene vsebinske posebnosti, program ne prikaže podatkov oz. zneskov ločeno glede na pravilnik! Preverite tudi, ali imate pravilno označene podatke v vseh poslovnih letih, iz katerih izhaja zajem obračunov plač! Individualni obrazci M4 za posamezne zaposlene so izdelani v prikazani obliki oz. Vsebini, ki je predpisana za oddajo podatkov podatkov za leto 2011. Obrazci M4 vam omogočajo pregled vsebin obračunov plač in izplačanih prispevkov ZPIZ za posamezne zaposlene.

Obrazec M-4

# PRIJAVA PODATKOV IN SPREMEMB PODATKOV O PLAČI OZIROMA OSNOVI, NADOMESTILIH, PLAČANEM PRISPEVKU IN OBDOBJIH ZAVAROVANJA

Zaposleni: Zaposleni Janez

| RUBRIKA A - podatki o zavezancu in Zave |                      |                       |          |  |  |  |  |
|-----------------------------------------|----------------------|-----------------------|----------|--|--|--|--|
| 1. Datum vnosa podatkov                 |                      |                       | 4.4.2012 |  |  |  |  |
| 2. Leto, za katero se sporočajo podatki | Posamezne obrazc     | e M4 lahko prenesete  | 2011     |  |  |  |  |
| 3. Šifra prijave podatkov               | v Excel ali natisnet | e na tiskalnik.       |          |  |  |  |  |
| 4. Registrska št. dajalca               |                      |                       | 22222    |  |  |  |  |
| 5. Registrska št. zavezanca             | Podatki so vsebova   | ini v XML datoteki za | 11111    |  |  |  |  |
| 6. Tedenski sklad ur zavezanca          | oddajo na ZPIZ.      |                       | 40       |  |  |  |  |
| 7. Letni sklad ur zavezanca             |                      | _                     | 2088     |  |  |  |  |
| 8. EMŠO zavarovanca                     |                      | 3107975505989         |          |  |  |  |  |

#### NASVET:

Pred oddajo preverite pravilnost vsebin izdelanih obrazcev! Za dodatni nadzor pravilnosti stolpca 9 zbirnega obrazca M4, lahko uporabite tudi Pregled obračunanih davkov in prispevkov. Program pod prikazanim pogojem, v kumulativnem pregledu združi prispevke za ZPIZ, ki imajo enak naziv (sešteje prispevke ZPIZ na bruto in ZPIZ iz bruto).

| 👫 Pregled obračunanih da | avkov in prispevkov plač |                                                                                  |
|--------------------------|--------------------------|----------------------------------------------------------------------------------|
| Q                        | i                        | Z vpisom naziva prispevka ZPIZ in<br>dodatne<br>urejenosti po opisu, vam program |
| Sizbor                   | <u>.</u>                 | izdela                                                                           |
| Od številke              | 0                        | preglednico s seštevkom zneskov                                                  |
| Do številke              | 0                        |                                                                                  |
| Delavec                  | •                        | •                                                                                |
| Opis prispevka           | ZPIZ                     | ***                                                                              |
| 🕴 Urejenost              | ۸                        | 8                                                                                |
| 1                        | Po opisu 🔻               | •                                                                                |
| 2                        | -                        | •                                                                                |

#### Elektronsko posredovanje obrazcev M4 na ZPIZ

Uporabniki morate imeti poleg osnovnega certifikata tudi avtentikacijsko kodo oz. pooblaščene osebe, za elektronsko oddajo podatkov na spletni portal.

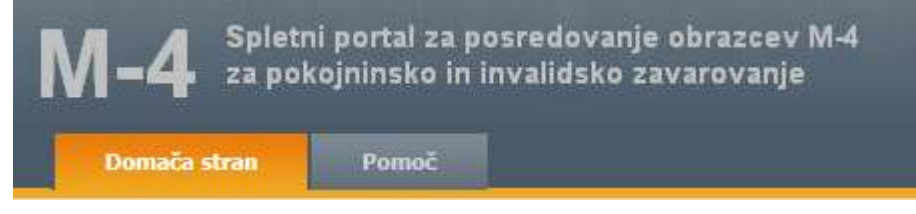

#### NASVET:

Za posamezne zaposlene lahko podatke vnesete tudi ročno, na samem spletnem portalu. Za več informacij glede uporabe, načina in pogojev oddaje podatkov, se obrnite na enoto ZPIZ ali njihovo spletno stran.

Elektronsko oddajo podatkov obrazcev M4 opravite na spletni strani ZPIZ, kjer najdete tudi dodatne informacije in navodila za elektronsko oddajo podatkov: <u>http://m4.zpiz.si/m4/</u>

# 6. GLAVNA KNJIGA

## 6.1. NASTAVITVE AVTOMATSKEGA KNJIŽENJA DOHODKOV ZA VODENJE DRUŽB PO ZAVAROVALNI PODLAGI 040

V nastavitvah avtomatskega knjiženja so na voljo nove avtomatske nastavitve za dohodke izplačane za vodenje družb po zavarovalni podlagi 040.

| Dobavitelji tujina                                                                                                    | Devizna blagajna     | Devizni račun       | 1                   | Honorarji        |       | ) Do        | Dodatno prodajno skl. |                   |                    | Druga poraba    |                 |  |
|----------------------------------------------------------------------------------------------------|----------------------|---------------------|---------------------|------------------|-------|-------------|-----------------------|-------------------|--------------------|-----------------|-----------------|--|
| Dobavitelji gotovinsko                                                                                                    | Negotovina           | Potni nalogi        |                     | Osnovna sredstva |       |             | Proizvodno skl.       |                   | Vsi                |                 |                 |  |
| Dobavitelji doma                                                                                                    | Gotovin, blagajna    | Žiro račun          |                     | Plače            |       |             | Centralno skl.        |                   | Kupci              |                 |                 |  |
| Poslovni dogođek                                                                                                    | Naziv                |                     | Šifra v<br>šifrantu | Oznaka v<br>GK   | Konto | Proti konto | Vrsta knjižbe         | Kontra<br>knjižba | Procent<br>knjižbe | Dodaj<br>oznako | Dodaj<br>oznako |  |
| Osebni dohodek - Zavar. podl. 04                                                                                                    | 40 Bruto             |                     |                     | POSL             | 4161  | r           | V breme               |                   | 100                | Ne              | Ne              |  |
| Osebni dohodek - Zavar. podl. 04                                                                                                    | 40 Netto             |                     |                     | POSL             | 2856  | 4161        | V dobro               |                   | 100                | Ne              | Ne              |  |
| Usebni dohođek - Zavar, podl. U4                                                                                                    | 40 Admin<br>40 Natio | istrativna prepoved | 0                   |                  |       |             |                       |                   |                    |                 |                 |  |
| Osebni dohodek - Zavar, podl. 04                                                                                                    | 40 Netto             | *                   | 1                   |                  |       |             |                       |                   |                    |                 |                 |  |
| Usebri dohodek: -Zavar. podl. 040       Netto arpiacilo       u         Peges       1         Osebri dohodek: -Zavar. podl. 040         Nove avtomatske nastavitve v glavni knjigi v meniju Plače. Avtomatske nastavitve za izplačila z zavarovalno podlago 040 morate izdelati ročno.         V nadaljevanju vam podajamo nasvet za izdelavo avtomatskih nastavitev knjiženja, v kontnem planu pa si lahko odprete tudi ustrezne konte.         •       Bruto dohodek -zavar. Podlaga 040 - gre na konto 416; protikonoto R, usmeritev knjižbe v breme, procent knjižbe 100%, ni kontra knjižbe.         •       Akontacija dohodnine -zavar. Podlaga 040 - gre na konto 265 in protikonto 416; usmeritev knjižbe v dobro, procent knjižbe 100%, ni kontra knjižbe.         •       Netto dohodek -zavar. Podlaga 040 - gre v dobro na konto 265 in protikonto 416; usmeritev knjižbe v dobro, procent knjižbe 100%, ni kontra knjižbe.         •       Netto dohodek -zavar. Podlaga 040 - gre v dobro na konto 285 in protikonto 416; usmeritev knjižbe v dobro, procent knjižbe 100%, ni kontra knjižbe. |                      |                     |                     |                  |       |             |                       |                   |                    |                 |                 |  |